## **MUÉSTRAME CÓMO** Approve My Check®

### **BETI**<sup>®</sup>

PASO 1

Inicie sesión en Employee Self-Service® y haga clic en "1 Cheque(s) para Aprobar" desde la sección Mi Pago.

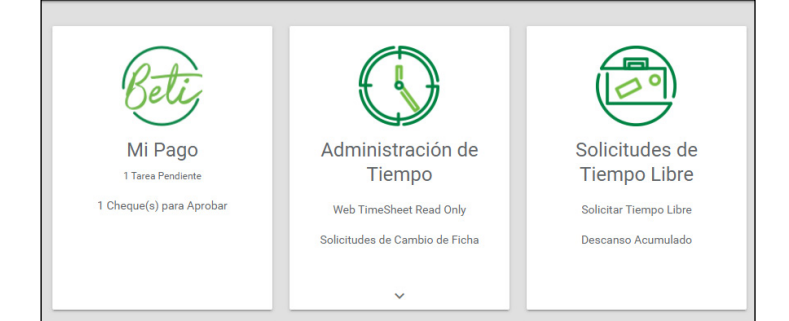

## PASO 2

Revise los detalles de su salario neto. Para obtener detalles específicos de cheques, haga clic en la flecha junto a la sección que desea revisar.

Si necesita revisar sus horas, toque "Ver Tarjeta de registro" o comuníquese con el departamento de recursos humanos.

| Salario Neto                                                                                | Ganancias                          |  |
|---------------------------------------------------------------------------------------------|------------------------------------|--|
| \$1,520.06                                                                                  | Regular (R) Tarifa<br>\$27.984625  |  |
| Ingresos brutos<br>\$2,238.77                                                               | Vacation (V) Tarifa<br>\$27,984625 |  |
| Período de Pago                                                                             |                                    |  |
| 05/10/2021 - 05/23/2021                                                                     |                                    |  |
| Horas Totales Fecha de Pago   80.00 05/28/2021                                              | Impuestos                          |  |
| Ver Tarjeta de Registro Aprobar Cheque   ¿Tiene algún problema con su cheque? Prégunta Aquí | Deducciones                        |  |
|                                                                                             | Reembolsos                         |  |
|                                                                                             | Salario Neto                       |  |

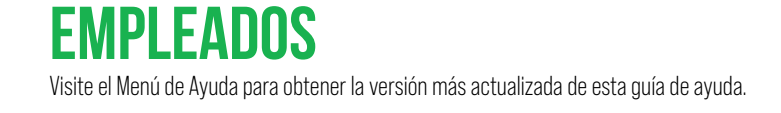

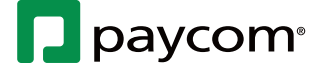

# MUÉSTRAME CÓMO Approve My Check®

### **BETI**<sup>®</sup>

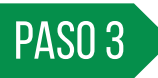

Cuando esté listo para aprobar, haga clic en "Aprobar Cheque" y aparece un mensaje de confirmación.

| Salario Neto                                   | Ganancias           | Ganancias             |  |
|------------------------------------------------|---------------------|-----------------------|--|
| \$1,520.06                                     | Regular (R)         | Tarifa<br>\$27.984625 |  |
| Ingresos brutos<br>\$2,238.77                  | Vacation (V)        | Tarifa<br>\$27.984625 |  |
| Período de Pago<br>05/10/2021 - 05/23/2021     |                     |                       |  |
| Horas Totales Fecha de Pago   80.00 05/28/2021 | Impuestos           |                       |  |
| Ver Tarjeta de Registro Aprobar Cheque         | Deducciones         |                       |  |
|                                                | Reembolsos          |                       |  |
|                                                | Salario Neto        |                       |  |
|                                                |                     |                       |  |
| Powerd by                                      | paycom <sup>.</sup> |                       |  |

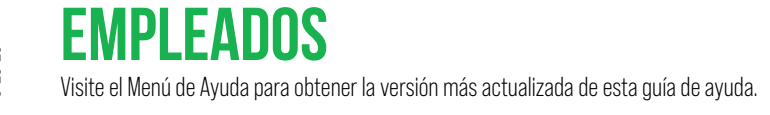

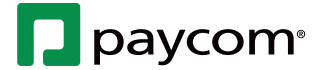